## Creating a PowerSchool Parent Account

 Before creating a PowerSchool account you will need the Parent Access letter. This letter includes your student's unique Access ID number and Access Password. After receiving the Parent Access letter, go to the Northwest Education Services PowerSchool website and click on Create Account: <u>https://ps.northwested.org/public/home.html</u>

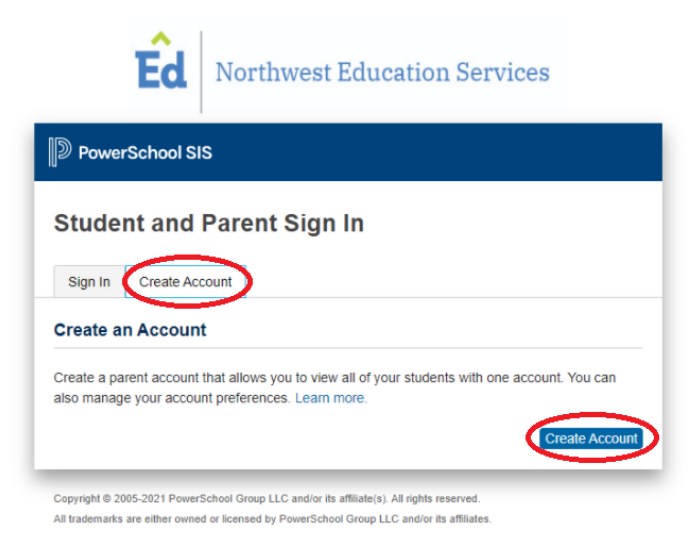

2. Fill in your account information.

| D PowerSchool SIS     |                |        |  |  |
|-----------------------|----------------|--------|--|--|
| Create Parent Account |                |        |  |  |
| arent Account Details |                |        |  |  |
|                       |                |        |  |  |
| First Name            | Chris          |        |  |  |
| _ast Name             | Haines         |        |  |  |
| Email                 | chaines@tbaisd | org    |  |  |
| Re-enter Email        | chaines@tbaisd | .org   |  |  |
| Desired Username      | parent         |        |  |  |
| Password              |                | Better |  |  |
| Re-enter Password     |                |        |  |  |

3. From the Parent Access letter, fill in the following student information. You can add in more than one Career Tech student on this page.

| Enter the Access ID, Access Pass<br>your Parent Account | sword, and Relationship for each student you wish to add to |
|---------------------------------------------------------|-------------------------------------------------------------|
| 1                                                       |                                                             |
| Student Name                                            | Chris Hay                                                   |
| Access ID                                               | Hay642                                                      |
| Access Password                                         |                                                             |
| Relationship                                            | Father                                                      |
| 2                                                       |                                                             |
| Student Name                                            |                                                             |
| Access ID                                               |                                                             |
| Access Password                                         |                                                             |
| Relationship                                            | Choose                                                      |

4. After adding in your student/s, you will be sent a verification email to the email you provided in the parent information section. If you do not receive an email, check your spam folder. The verification email will look like the screenshot below.

| PowerSchool Account Email Verification Index ×                                                                                                    |
|----------------------------------------------------------------------------------------------------|
| DoNotReply-NorthwestEd@northwested.org<br>to -                                                                                                    |
| Your PowerSchool account is pending verification.                                                                                                    |
| To verify, click the link to sign in to your PowerSchool account within 24 hours of receiving this message:                                                        |
| $eq:https://ps.northwested.org:443/public/home.html?tkn=KWpnaVM\_eiRhVU1aPndgLzQ5bDM3JicnLEQ0U3F2dmdjaGFpbmVzQHRiYWlzZC5vcmc=0.0000000000000000000000000000000000$ |
| If the link does not work, copy and paste the link into a new browser window.                                                                                      |
| Note: Replies to this message are not monitored or answered.                                                                                                    |
| Sent on behalf of DoNotReply-NorthwestEd@northwested.org                                                                                                    |

5. Click on the link provided in the verification email and you will be redirected to the sign-in page.

|                                                                                                    | <b>Éd</b> Northwest Education Services                                     |  |  |  |
|----------------------------------------------------------------------------------------------------|----------------------------------------------------------------------------|--|--|--|
| PowerSchool SIS                                                                                                    |                                                                            |  |  |  |
| Student and Parent Sign In                                                                                                    |                                                                            |  |  |  |
| Sign In                                                                                                    | Create Account                                                             |  |  |  |
| Congratulations! Your new PowerSchool account has been verified. Enter your<br>Username and Password to start using your new account. |                                                                            |  |  |  |
| Username                                                                                                    |                                                                            |  |  |  |
| Password                                                                                                    |                                                                            |  |  |  |
| Forgot Username or Password?                                                                                                    |                                                                            |  |  |  |
|                                                                                                    | Sign In                                                                    |  |  |  |
| Copyright © 200                                                                                                    | 5-2021 PowerSchool Group LLC and/or its affiliate(s). All rights reserved. |  |  |  |

- Copyright © 2005-2021 PowerSchool Group LLC and/or its affiliate(s). All rights reserved. All trademarks are either owned or licensed by PowerSchool Group LLC and/or its affiliates
- Additional support videos on how grading is done at Career Tech can be found on the Northwest Education Services Career Tech website. Use the following link below: <u>https://www.northwested.org/career-tech-center/student-services/academic-integration/</u>